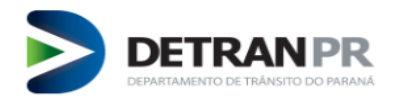

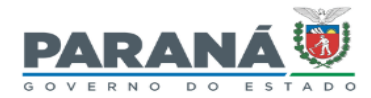

# RENOVAÇÃO DO CADASTRO DE INSTITUIÇÃO CREDORA

### **Orientações Gerais:**

A Renovação do Cadastro das Instituições Credoras é normatizada pelo <u>Decreto Estadual nº 7.121/2021</u>, <u>Decreto</u> <u>Estadual nº 718/2023</u> e <u>Portaria nº 223/2021-DG</u>.

O cadastro terá validade de 60 (sessenta) meses, conforme previsto no Art. 16 do Decreto Estadual nº 7.121/2021 e a renovação do cadastro deverá ser requerida pela interessada pelo menos com 60 (sessenta) dias antes do vencimento, Art. 18, para que se tenha tempo hábil para análise da COOGS e cumprimento das pendências sem prejuízos ao cadastro da instituição.

O pedido deverá ser registrado através do link <u>https://www.detran.pr.gov.br/webservices/detran/renovacao-instituicao-credora</u>, disponível também no site do DETRAN/PR, em "Parceiros>Instituição Credoras - Financeiras>Renovação do Credenciamento>Protocolo de Renovação do Credenciamento", onde enviará os documentos em formato digital \*.pdf, não havendo necessidade de encaminhar as vias físicas.

Fiquem atentos aos contatos que serão realizados por meio eletrônico, em caso de deferimento ou pendência documental, para que possam atender prontamente ao que seja solicitado.

#### CHECK LIST:

- 1. Requerimento de Renovação do Cadastro, com reconhecimento de firma. (Anexo I);
- Se optar pela assinatura eletrônica, está deverá ser do tipo "**qualificada**", pelo site do eProtocolo/Central de Segurança, utilizando-se do token, com certificado digital autenticado pelo ICP-Brasil.

Link: <u>https://www.detran.pr.gov.br/sites/default/arquivos\_restritos/files/documento/2021-</u>03/anexo i requerimento 1.docx

2. Ato constitutivo e/ou Estatuto, Contrato Social Consolidado, Ata de nomeação dos diretores, representantes e/ou administradores, e procuração de poderes se houver;

- 3. Certidão Simplificada da Junta Comercial;
- 4. Certidão de Autorização de Atividade emitida pelo Banco Central do Brasil;
- Link: https://www3.bcb.gov.br/certiaut/emissao/emissao
- 5. Cartão CNPJ;
- Link: <u>https://solucoes.receita.fazenda.gov.br/Servicos/cnpjreva/Cnpjreva\_Solicitacao.asp</u>
- 6. Certidão de Regularidade do Fundo de Garantia por Tempo de Serviço/FGTS CRF;
- Link: https://consulta-crf.caixa.gov.br/consultacrf/pages/consultaEmpregador.jsf
- 7. Guia de Recolhimento e comprovante de pagamento da Taxa Cadastro Financeira (Cód.2.30.08);
- Link: https://www.detran.pr.gov.br/Pagina/solicitacao-servico-administrativo-financeiras
- 8. Termo de responsabilidade de uso de chave (Anexo II); e

Link: <u>https://www.detran.pr.gov.br/sites/default/arquivos\_restritos/files/documento/2021-</u> 03/anexo ii termo de uso i 0.docx

9. CNH ou RG e CPF do responsável pela chave de acesso.

A instituição deverá indicar um responsável pela chave de acesso, o qual deverá possuir cadastro junto a Central de Segurança, link <u>https://www.gecon.detran.pr.gov.br/</u>. Caso não possua chave de acesso, clique em "Ainda Não Sou Cadastrado".

Informamos ainda, que existe medida cautelar concedida pelo Tribunal de Contas do Estado – TCE, que impede o Detran/PR de assumir a operacionalização do Registro Eletrônico de Contratos de Financiamento de Veículos, conforme Lei Estadual nº 20.437/2020. Novas informações serão publicadas no site do DETRAN/PR.

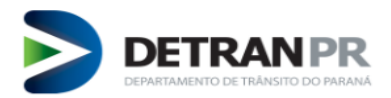

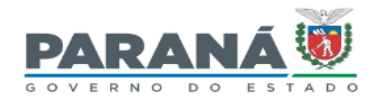

## PASSO A PASSO

O pedido de renovação deverá ser registrado através do link <u>https://www.detran.pr.gov.br/webservices/detran/renovacao-instituicao-credora</u>, disponível também no site do DETRAN/PR "Parceiros>Instituição Credoras - Financeiras>Renovação do Credenciamento>Protocolo de Renovação do Credenciamento", onde irá acessar o eProtocolo/Central de Segurança. Caso não possua cadastro, deve clicar em "Ainda não sou cadastrado".

Após acessar o sistema, observe que o campo "Dados do Requerente" já apresenta os dados preenchidos, com base nos dados do usuário do eProtocolo/Central de Segurança, restando preencher os campos Estado, Cidade e Descrição (Exemplo descrição: Renovação do Credenciamento).

Formulário de Renovação do Cadastro de Instituição Credora

| PF            | Nome                                   | E-mail               | Telefone (Com DDD) |
|---------------|----------------------------------------|----------------------|--------------------|
| XX.XXX.XXX-XX | XXXXXXXXXXXXXXXXXXXXXXXXXXXXXXXXXXXXXX | XXXXXXXXXX@gmail.com | (41)9999-9999      |
| stado *       | Cidade *                               |                      |                    |
| PR 💌 🖉        | CURITIBA 👻                             |                      |                    |
|               |                                        |                      |                    |
| rição:*       |                                        |                      |                    |
|               |                                        |                      |                    |

Na sequência, no campo "Dados do Interessado", informe os dados da empresa a ser renovada.

| Dados do Interes        | sado  |          |                         |
|-------------------------|-------|----------|-------------------------|
| OCPF<br><pre>OCPF</pre> |       |          |                         |
| CNPJ*                   | Nome* | E-mail * | Telefone (Com<br>DDD) * |
|                         |       |          |                         |

No campo "Renovação do Cadastro – Relação de Documentos", insira os documentos, conforme descritos em cada item e após clique em "Concluir Solicitação". Os arquivos devem ser em formato \*.pdf.

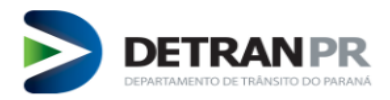

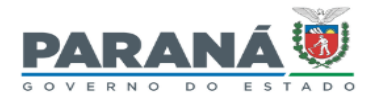

| Renovação do Cadastro - Relação de Documentos                                                                                                    |
|----------------------------------------------------------------------------------------------------|
| 01) Requerimento de Renovação do Cadastro, assinado pelos representantes legais, com firma reconhecida em cartório, por semelhança ou por verdadeiro *                                                           |
| Ondições de envio                                                                                                    |
| 02) Ato constitutivo e/ou Contrato Social Consolidado. Ata de nomeação dos diretores, representantes e/ou administradores, e procuração de poderes se houver *                                                   |
| Escolher arquivos Nenhum arquivo escolhido                                                                                                    |
| O Condições de envio                                                                                                    |
| 03) Certidão Simplificada da Junta Comercial do Estado *                                                                                                    |
| Escolher arquivos Nenhum arquivo escolhido                                                                                                    |
| O Condições de envio                                                                                                    |
| 04) Certidão de Autorização de Atividade emitida pelo Banco Central do Brasil *                                                                                                    |
| Escolher arquivos Nenhum arquivo escolhido                                                                                                    |
| Ondições de envio                                                                                                    |
| 05) Cartão CNPJ *                                                                                                    |
| Escolher arquivos Nenhum arquivo escolhido                                                                                                    |
| O Condições de envio                                                                                                    |
| 06) Certidão de Regularidade do Fundo de Garantia por Tempo de Serviço/FGTS - CRF *                                                                                                    |
| Escolher arquivos Nenhum arquivo escolhido                                                                                                    |
| S Condições de envio                                                                                                    |
| 07) Guia de Recolhimento DETRAN - GRD, com comprovante de pagamento, da taxa de Cadastro Financeira (cód. 2.30.08-1) *                                                                                           |
| Escolher arquivos Nenhum arquivo escolhido                                                                                                    |
| S Condições de envio                                                                                                    |
| 08) Termo de responsabilidade de uso de chave de sistema *                                                                                                    |
| Escolher arquivos Nenhum arquivo escolhido                                                                                                    |
| 😔 Condições de envio                                                                                                    |
| 09) CNH ou Carteira de identidade e CPF do responsável pela chave de acesso *                                                                                                    |
|                                                                                                    |
| Escolher arquivos Nenhum arquivo escolhido                                                                                                    |
| Escolher arquivos Nenhum arquivo escolhido     Gondições de envio                                                                                                    |
| Escolher arquivos Nenhum arquivo escolhido Condigões de envio 10) Outros documentos, se necessário                                                                                                    |
| Escolher arquivos       Nenhum arquivo escolhido         O Condições de envio         10) Outros documentos, se necessário         Escolher arquivos         Nenhum arquivo escolhido                            |
| Escolher arquivos       Nenhum arquivo escolhido         Condições de envio         10) Outros documentos, se necessário         Escolher arquivos         Nenhum arquivo escolhido         O Condições de envio |

Concluir Solicitação

O pedido será recebido na COOGS e atendido por ordem de chegada das demandas internas do setor, por isso deve respeitar a antecedência prevista pelo decreto e também para que se tenha tempo hábil para análise pelo DETRAN/PR e cumprimento das pendências pela instituição, evitando prejuízos ao seu cadastro.

# Atenção aos contatos que serão realizados via e-protocolo e/ou e-mail, em caso de deferimento ou pendência documental, para que possam atender prontamente ao que seja solicitado.

Caso haja pendências, o parecer da análise será inserido no volume do protocolo e criada uma pendência ao requerente, onde será possível visualizar o despacho com as observações e documentos faltantes para inclusão.

O requerente (aquele que registrou o protocolo) receberá um e-mail, devendo acessar o sistema de e-protocolo link <u>www.eprotocolo.pr.gov.br</u>, e na tela inicial em "Minhas Pendências de Protocolos", constará relacionado o referido protocolo. Clique no campo Analisar.

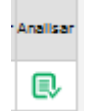

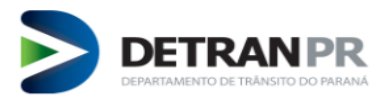

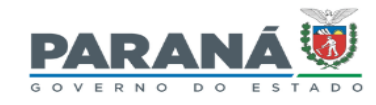

Os documentos devem ser inseridos ao protocolo no campo "Arquivo", do item "Incluir Documento, Informação ou Despacho". Incluir os arquivos ao volume do processo clicando em "Adicionar ao Volume". Clicar em "Finalizar Pendência". Conforme imagem que segue:

| Tipo (operat<br>Cadastrado em (07/12/2022<br>Palaras: Cameral (FANCSIM<br>Apanasid as a<br>Occamenta) - | 2<br>IA CADASTRO         | Situação: Normal<br>Sigiloso: Não |                              |                                                |                                                  |
|----------------------------------------------------------------------------------------------------|--------------------------|-----------------------------------|------------------------------|------------------------------------------------|--------------------------------------------------|
| Tepic Organ<br>Cadatta de en (07) 12/2022<br>Palaras Chares Trancis de<br>Astronada ao:<br>Documento: - | 2<br>IA CADASTRO         | Situação: Normal<br>Sigiloso: Não |                              |                                                |                                                  |
| Cadatated emil 07/12/022<br>Palarsa Chaver, That AlaACETM<br>Apenauta as:<br>Documento: -               | Z<br>IA CADASTRO         | Sigiloso: Não                     |                              |                                                |                                                  |
| Apensado ao:<br>Documento: -                                                                            |                          |                                   |                              |                                                |                                                  |
| Documents: -                                                                                            |                          |                                   |                              |                                                |                                                  |
| RAN.                                                                                                    |                          |                                   |                              |                                                |                                                  |
|                                                                                                    |                          |                                   |                              |                                                |                                                  |
|                                                                                                    |                          |                                   |                              |                                                |                                                  |
|                                                                                                    |                          |                                   |                              |                                                |                                                  |
|                                                                                                    |                          |                                   |                              |                                                |                                                  |
|                                                                                                    |                          |                                   |                              |                                                |                                                  |
|                                                                                                    |                          |                                   |                              |                                                |                                                  |
|                                                                                                    |                          |                                   |                              |                                                |                                                  |
|                                                                                                    |                          |                                   |                              |                                                |                                                  |
| Nome                                                                                                    |                          | Tipo de Doc.                      | Ide                          | ntificação                                     |                                                  |
| SOCIEDADE DE CRÉDITO                                                                                    | Ch                       | (P)                               |                              |                                                |                                                  |
|                                                                                                    |                          |                                   |                              |                                                |                                                  |
|                                                                                                    |                          |                                   |                              |                                                |                                                  |
|                                                                                                    |                          |                                   |                              |                                                |                                                  |
| Alterar Dados Cadastrais                                                                                |                          |                                   |                              |                                                |                                                  |
|                                                                                                    |                          |                                   |                              |                                                |                                                  |
|                                                                                                    |                          |                                   |                              |                                                |                                                  |
|                                                                                                    |                          |                                   | 0                            | load                                           | Visualizat                                       |
|                                                                                                    |                          |                                   |                              |                                                | . tousancer                                      |
|                                                                                                    |                          |                                   |                              |                                                |                                                  |
|                                                                                                    |                          |                                   |                              |                                                |                                                  |
| hido                                                                                                    |                          |                                   |                              |                                                |                                                  |
| ervações Download                                                                                       | Mover par                | a Documentos                      | Alte                         | erar                                           | Excluir                                          |
|                                                                                                    |                          |                                   | -                            |                                                | _                                                |
|                                                                                                    |                          |                                   |                              |                                                |                                                  |
|                                                                                                    |                          | tinter the second                 |                              |                                                |                                                  |
|                                                                                                    |                          | Listar Modelos                    | _                            | _                                              |                                                  |
|                                                                                                    |                          |                                   |                              |                                                |                                                  |
|                                                                                                    |                          |                                   |                              |                                                |                                                  |
| 5 6 2 4                                                                                                 |                          |                                   |                              |                                                |                                                  |
|                                                                                                    |                          |                                   |                              |                                                |                                                  |
|                                                                                                    |                          |                                   |                              |                                                |                                                  |
|                                                                                                    |                          |                                   |                              |                                                |                                                  |
|                                                                                                    |                          |                                   |                              |                                                |                                                  |
|                                                                                                    |                          |                                   |                              |                                                |                                                  |
| Limpar Salvar Arquivo                                                                                   |                          |                                   |                              |                                                |                                                  |
|                                                                                                    |                          |                                   |                              |                                                | 2                                                |
|                                                                                                    |                          |                                   |                              |                                                | _                                                |
| Arquivo                                                                                                 |                          | Restrição Solicitar<br>Assinatura | asinar R                     | ecusar Adi                                     | ao xcli                                          |
| 23                                                                                                    | af                       |                                   | /                            | Vo                                             | iume                                             |
| CERTSIMPL.pd                                                                                            | -                        |                                   | ~                            |                                                | <u> </u>                                         |
| Atualizar Volu                                                                                          |                          |                                   |                              |                                                |                                                  |
| Movimentação                                                                                            |                          | Restrição                         | Solicitar                    | Assinar Rei                                    | cusar Cance                                      |
| nal   Inserido por Sistema eBretanala                                                                   |                          |                                   |                              | 1                                              | ×                                                |
|                                                                                                    |                          |                                   |                              | E                                              | ^                                                |
| rquivo(s) Mov. [17] para o e-mail:                                                                      |                          | -                                 | ET.                          |                                                |                                                  |
| rguivo_original_i Inserido por i                                                                        |                          | 0                                 |                              | 2                                              | ×                                                |
| <u>pivo_original</u>   Inserido por                                                                     |                          | 6)                                |                              | 2                                              | ×                                                |
| ETRAN/SREN enviado por                                                                                  |                          |                                   |                              |                                                |                                                  |
| ETRANPARANA.pdf   arpuivo_original_  Inserido p                                                         | por i                    | 3                                 |                              | 2                                              | ×                                                |
| al   Inserido por                                                                                       |                          |                                   |                              | 1                                              | ×                                                |
|                                                                                                    |                          |                                   |                              | -                                              | ~                                                |
| nerven/corosa enviado por                                                                               |                          |                                   |                              |                                                |                                                  |
| DETRAN/SEAP enviado por                                                                                 |                          |                                   |                              |                                                |                                                  |
| rRAN/CODGS enviado por                                                                                  |                          |                                   |                              |                                                |                                                  |
| ETRAN/COOGS enviado por                                                                                 |                          |                                   |                              |                                                |                                                  |
| soMail1_2_index.php.pdf   arpuivo_original.  Inse                                                       | serido por               | 6)                                |                              | 2                                              | ×                                                |
| DETRAN/SEAP enviado por                                                                                 |                          |                                   |                              |                                                |                                                  |
| RAN/CODGS enviado por                                                                                   |                          |                                   |                              |                                                |                                                  |
| dor19.12.2022.pdf   arguing original   In-                                                              | 007                      | 6                                 |                              | 1                                              |                                                  |
| and a sold and i any give original I insende p                                                          |                          |                                   |                              | 1                                              |                                                  |
| rious.ue.2023.pdf   arguivo_original_  Inserido p                                                       | por                      | 3                                 |                              | -                                              |                                                  |
| arquivo_original   Inserido por                                                                         |                          | 6                                 |                              | 2                                              |                                                  |
| i <u>uivo_original</u>   Inserido por                                                                   |                          | 6)                                |                              | 2                                              |                                                  |
| rido por                                                                                                |                          | 3                                 |                              | 2                                              |                                                  |
| iginal   Inserido por                                                                                   |                          | 0                                 |                              | 2                                              |                                                  |
| 0193466.pdf   arguivo_original   Inserido por                                                           |                          | 6)                                |                              | 1                                              |                                                  |
| df   arquivo_original   Inserido por                                                                    |                          | 0                                 |                              | 1                                              |                                                  |
| and I accurate an an an an an an an an an an an an an                                                   |                          |                                   |                              | 1                                              |                                                  |
| ost i srquivo_original   Inserico por                                                                   |                          |                                   |                              | -                                              |                                                  |
| ANPARANA.docxClicksion.pdf   arguivo_original_                                                          | Inserido por             | 3                                 |                              | 4                                              |                                                  |
| guivo_original_  Inserido por                                                                           |                          | 0                                 |                              | 2                                              |                                                  |
| ETRAN/PTG enviado por                                                                                   |                          |                                   |                              |                                                |                                                  |
|                                                                                                    |                          |                                   |                              |                                                |                                                  |
| Enviar arquivos por e-mail                                                                              |                          |                                   |                              |                                                |                                                  |
|                                                                                                    |                          |                                   |                              |                                                |                                                  |
|                                                                                                    |                          |                                   |                              |                                                |                                                  |
| _000 Para juntar os arquivos salve todos em un                                                          | ima única pasta e clique | sobre o arquivo zip.001.          |                              |                                                |                                                  |
| ho Arguivo Restricão                                                                                    | Arcubro                  | Original n                        | ownload                      |                                                | Exclusion                                        |
| Kestriçao                                                                                               | Arguivo C                |                                   |                              |                                                | exclu                                            |
|                                                                                                    |                          |                                   |                              |                                                |                                                  |
|                                                                                                    |                          |                                   |                              |                                                |                                                  |
|                                                                                                    |                          | 11                                |                              |                                                |                                                  |
| ani                                                                                                    | anho Arguivo Restrição   | ente Arquino Restrução Arquino (  | ante Arguno Arguno Organel D | Inte Argune Restricte Argune Original Deveload | ante Argune Bastriglio Argune Organel Deveload 🗘 |

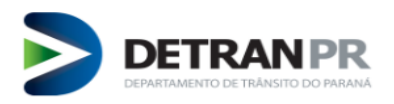

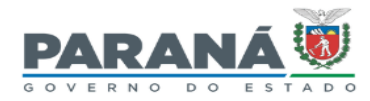

### \* FAVOR NÃO REGISTRAR NOVO PROTOCOLO PARA ENVIAR PENDÊNCIAS.

Se houver necessidade de realizar assinatura digital (no Requerimento e/ou Termo de Responsabilidade de Uso de Chaves) deverá ser via site do eProtocolo/Central de Segurança, utilizando-se do *token*, com certificado digital autenticado pelo ICP-Brasil, para isso a pessoa que irá assinar deverá possuir cadastro na Central de Segurança.

Caso não possua cadastro, acesse o site <u>www.eprotocolo.pr.gov.br</u> e clique em "Ainda não sou cadastrado", providencie a criação de usuário de sistema. Em seguida, acesse o sistema eProtocolo, com o usuário e a senha, ao menos uma vez, para estabelecer um vínculo com o sistema.

A COOGS irá solicitar a assinatura via eProtocolo/Central de Segurança, aqueles que devem assinar o documento receberão uma mensagem por e-mail com o "Pedido de sua assinatura".

Na tela inicial do eProtocolo/Central de Segurança (perfil do usuário que foi solicitada a assinatura), constará na aba "Minhas Pendências", o protocolo que aguarda assinaturas, devendo clicar em "assinar" e selecionar o tipo de assinatura, devendo ser de tipo "Qualificada" utilizando o *token*, com certificado digital autenticado pelo ICP-Brasil.

Conforme abaixo:

Tela1: Tela Inicial> Minhas Pendências:

| <b>р</b> .                                   | PRO                                                     | rocolo                                                                  | )                                                                      |                                                          |                                  |                                          |            |                             |                     |                                           | 2       | ARANÁ                 |
|----------------------------------------------|---------------------------------------------------------|-------------------------------------------------------------------------|------------------------------------------------------------------------|----------------------------------------------------------|----------------------------------|------------------------------------------|------------|-----------------------------|---------------------|-------------------------------------------|---------|-----------------------|
| a Inìdial                                    | Protoo                                                  | cio Geral                                                               | Administração                                                          | Documentos                                               | Tram P                           | ersonaliz.                               |            | Relatórios                  | Arquivam            | ento                                      | Sair    |                       |
| T de Selambro de                             | 1002-16140                                              |                                                                         |                                                                        |                                                          |                                  |                                          |            |                             |                     |                                           |         | 3.37.7 (Million-      |
| n-vindo!                                     |                                                         |                                                                         |                                                                        |                                                          |                                  |                                          |            |                             |                     |                                           |         |                       |
| gens                                         |                                                         |                                                                         |                                                                        |                                                          |                                  |                                          |            |                             |                     |                                           |         |                       |
|                                              |                                                         |                                                                         |                                                                        |                                                          | ини Отомо всязко о               | correy dia 27/1                          | 09/2023    | 18-26-24                    |                     |                                           |         |                       |
|                                              |                                                         |                                                                         |                                                                        | O MUE NVE DE SUMBSTIDIO                                  | in dia seja debia pes            | ales to estate                           | peavers    | Capito BEOMÉT               | KDCA.               |                                           |         |                       |
| Minitas P                                    | Pandancias                                              |                                                                         | Protocolus N                                                           | o Local                                                  | Bunitors                         | arrentia -                               |            | . Pi                        | ndêncies No Lote    |                                           | Docum   | entos No Local        |
| Mesos Protoc                                 | colos en P<br>déceirs de                                | ré Cadastro                                                             |                                                                        |                                                          |                                  |                                          |            |                             |                     |                                           |         |                       |
| Meus Protoc<br>Minhas Pend                   | colos en P<br>déceise de                                | ri-Cadastro<br>Protocolos<br>Ti                                         | ipo do Processo                                                        | : • • • • • • • • • • • • • • • • • • •                  | ) ****                           |                                          |            |                             |                     |                                           |         |                       |
| Meun Protoc                                  | colos em P<br>déceiss de                                | ré-Cadastro<br>Protosolos<br>Ti<br>Situaç                               | ipo do Processo<br>Jo do Processo                                      |                                                          | ) Pisce<br>) Pisce<br>) Bisce    | neo () 4-54                              | Are Carm   |                             |                     |                                           |         |                       |
| Meus Protoc                                  | colos em P<br>Olincias de                               | ré-Cadastro<br>Protocolos<br>Ti<br>Situaç                               | ipo do Processo<br>So do Processo<br>Pendência                         | <ul> <li>• • • • • • • • • • • • • • • • • • •</li></ul> | nones () prese<br>D una          | neo () 4-54                              | Are Carro  |                             |                     |                                           |         |                       |
| Meus Protoc                                  | colos en P<br>déculas de                                | ni Cadastro<br>Protocolos<br>Ti<br>Situaç<br>Arres                      | ipo do Processo<br>Jo do Processo<br>Pendência                         |                                                          | ) rises<br>exected () taken<br>• |                                          | ere Carra  | -                           |                     |                                           |         |                       |
| Neus Protoc                                  | colos em P<br>déceira de<br>Char de 1 ha<br>Tas         | né Cadastro<br>Protocolos<br>Ti<br>Situaç<br>Mrsk)<br>Prensues          | ipa do Processo<br>So do Processo<br>Pendência<br>Nomesana<br>Desenana |                                                          |                                  | nes () -ras                              | Data<br>Na | OL THE<br>CLITTLE           | Freisen Seater      | with                                      |         | agite the same trains |
| Meus Protoc<br>Minhas Pend<br>Pépes I et 110 | dicciss en P<br>dicciss de<br>The e 1 m<br>The<br>Digts | ri-Cadastro<br>Protocolos<br>Ti<br>Situaç<br>Vrst)<br>Pressant<br>XXXXX | pa de Processo<br>Jo do Processo<br>Pandência<br>Nomessan<br>Deumene   |                                                          |                                  | Data da<br>Data da<br>Data da<br>Data da |            | da<br>Ol. Tan.<br>Cantulase | Presiden Decaration | ####<br>///////////////////////////////// | Autor I | 7 😨 🕄                 |

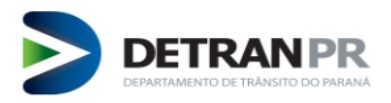

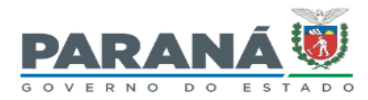

Tela2: Assinar:

| æ),                      | PROTOC            | OLO               |                 |                                                       |              |              | PARA       | NÁ                | ă      |
|--------------------------|-------------------|-------------------|-----------------|-------------------------------------------------------|--------------|--------------|------------|-------------------|--------|
| Tele Inicial             | Protocolo Ge      | ral Administ      | negão   Dooumen | tos Tram. Personaliz. Relatórios                      | Arquivamento | Sair         |            |                   |        |
| lerge 31 de betendes d   |                   | 5                 |                 |                                                       |              | 0            | HARDIN     | ettp://w          |        |
| ssinanRecusar Arq        | uivos Lote        |                   |                 |                                                       |              |              |            |                   |        |
| Patasan Decuments        | Aspurts           | Gena Scricting Ro | Quert Selones   | Diternações Compensatares                             |              |              | Verter     | Aamour<br>Dallata | Antian |
|                          | PTRA CIGADAD      | 34/34/3023 10:02  |                 | Territoche an assentiere para e ansere Ardinost, adf. |              |              | -          | ×                 | 1      |
|                          |                   |                   |                 | Autor Recusar Voltar                                  |              |              |            |                   |        |
| Terça, 27 de Terbendro d | w 2022 - NC 20121 |                   |                 |                                                       |              | Michael Mich | n-w.c.9.70 | wenty) - e        | (      |

# Tela3: Tipo de assinatura:

| arça, 27 de Satembro d | 9 2022 - 16:50:52 |                  |                                                         |                                                                      |                          |            | <br>9 | V6 2 37 7 (00 | 018p) - voltar (    |
|------------------------|-------------------|------------------|---------------------------------------------------------|----------------------------------------------------------------------|--------------------------|------------|-------|---------------|---------------------|
| sinar/Recusar Arq      | uivos Lote        |                  |                                                         |                                                                      |                          |            |       |               |                     |
| Protocolo/Documento    | Assunto           | Data Solicitação | Quem Solicitou                                          | Informações Compl                                                    | mentares                 |            |       | Visualizar    | Remover<br>de Lista |
|                        | PTRA CIDADAO      | 26/09/2022 10:02 |                                                         | Solicitação de assin                                                 | atura para o arquivo: AJ | VEXOXI.pdf |       | ۲             | × /                 |
|                        |                   |                  |                                                         | Assinar Recu                                                         | sar Voltar               |            |       |               |                     |
|                        |                   |                  |                                                         |                                                                      |                          |            |       |               |                     |
|                        |                   |                  |                                                         |                                                                      |                          |            |       |               |                     |
|                        |                   |                  | Confirmação de                                          | e Assinatura                                                         |                          | я          |       |               |                     |
|                        |                   |                  | Confirmação de<br>Contorme Art. 38<br>Assinatura Electô | e Acsinatura<br>8 S: Decreto Estadual n<br>bico:                     | • 7304/2021.             | х          |       |               |                     |
|                        |                   |                  | Confirmação de<br>Contorme Art. 38<br>Assineture Betró  | e Assinatura<br>B do Decreto Estadual n<br>Mica<br>Elifei Eli Avança | • 7304/2021.             | X Cancelar |       |               |                     |

**Observação:** Esta função poderá ser utilizada para assinar documentos, tais como o Requerimento e o Termo de Responsabilidade de Uso de Chaves. No requerimento deverá ser assinatura de tipo **"Qualificada"** com o uso do *token*, que equivale a o reconhecimento de firma, já no Termo de Responsabilidade de Uso de Chaves a assinatura poderá ser de tipo "Simples", "Avançada" (não necessitam de *token*) ou "Qualificada".

Se a documentação estiver em conformidade, a renovação será deferida e encaminhado à instituição o Certificado de Regularidade atualizado, via e-mail.